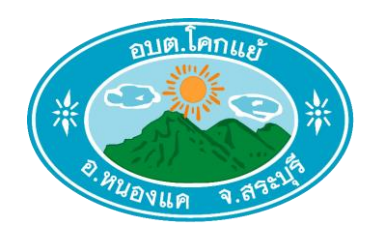

คู่มือการใช้งานระบบการให้บริการ E- Service ผ่านเว็บไซต์ ขององค์การบริหารส่วนตำบลโคกแย้ อำเภอหนองแค จังหวัดสระบุรี

(สำหรับประชาชนผู้รับบริการ)

## วิธีการใช้งานระบบการให้บริการ E-Service ผ่านเว็บไซต์ ขององค์การบริหารส่วนตำบลโคกแย้

\_\_\_\_\_

## ขั้นตอนการขอรับบริการออนไลน์

- เป็นการให้บริการออนไลน์ ที่หน่วยงานจัดทำขึ้นเพื่ออำนวยความสะดวก และเพิ่มประสิทธิภาพการให้บริการของ
 หน่วยงานให้แก่ประชาชน

 ผู้ประสงค์ขอรับบริการ สามารถแจ้งความประสงค์ โดยการคลิกลิงค์และกรอกข้อมูลรายละเอียดการขอรับ บริการของท่าน ลงในแบบฟอร์มการขอรับบริการออนไลน์ โดยมีขั้นตอนดังนี้

๑. เปิดหน้าเว็บไซต์หลัก อบต.โคกแย้ <u>https://www.kokyae.go.th/</u>

เลื่อนหน้าจอลงมาด้านล่าง 📥 แบนเนอร์ E-Service

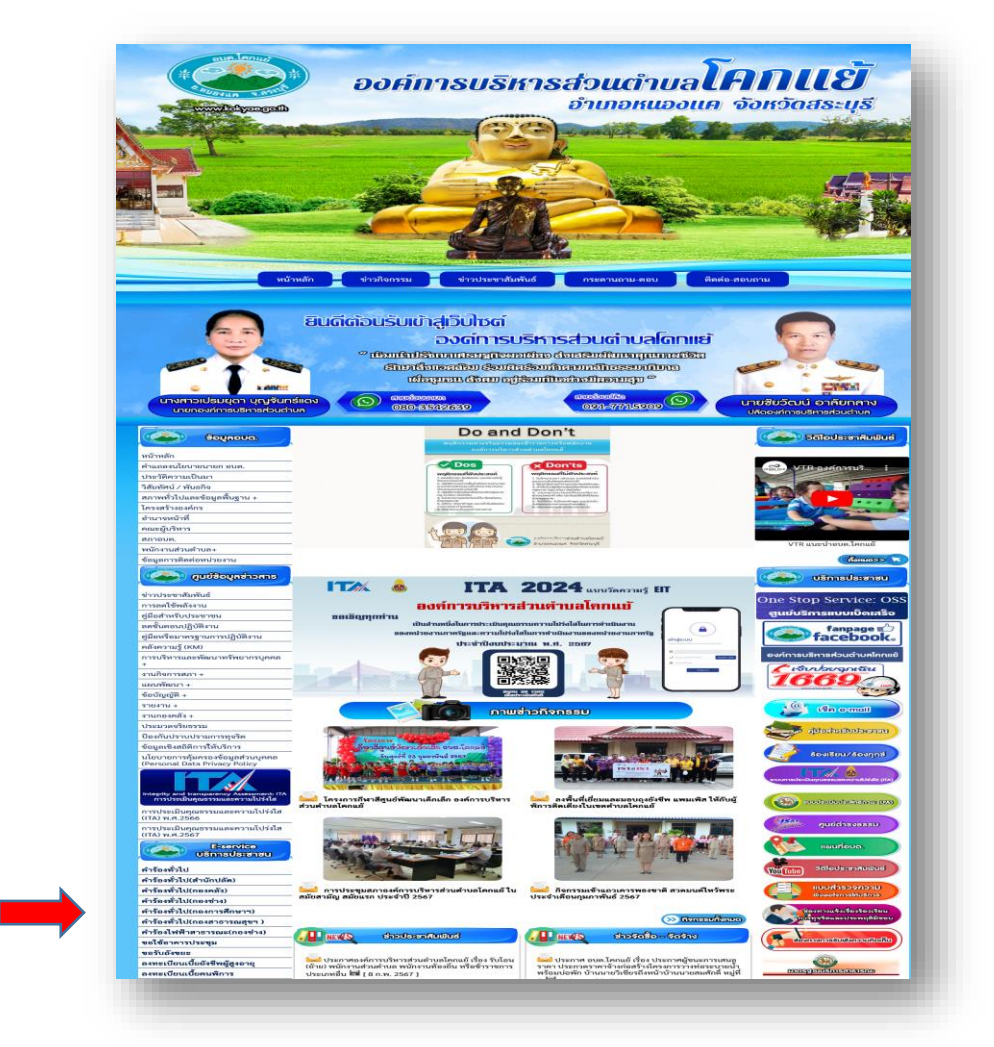

## ๒. ประกอบด้วยคำร้องต่างๆดังนี้

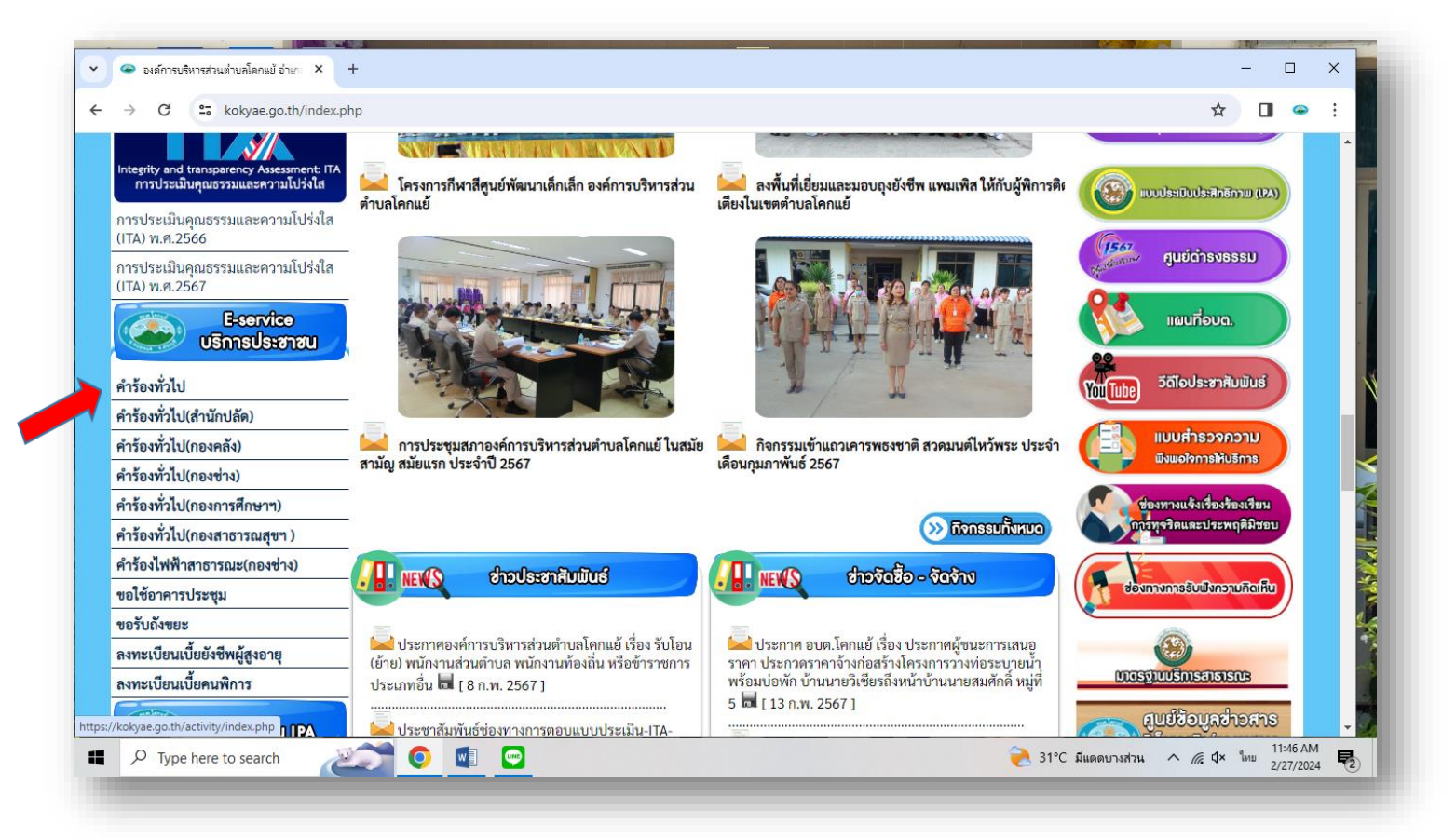

(๑.) ตัวอย่าง แบบฟอร์มและวิธีกรอกข้อมูล แบบฟอร์มคำร้องทั่วไป

- ๑. กรอกข้อมูล ชื่อ นามสกุล
- ๒. ที่อยู่
- ຄ. อีเมล์
- ๔. อายุ
- ๕.เบอร์โทรศัพท์
- ๖. เรื่องที่จะยื่นคำร้อง
- ๗. กดปุ่ม ส่ง เพื่อส่งคำขอ

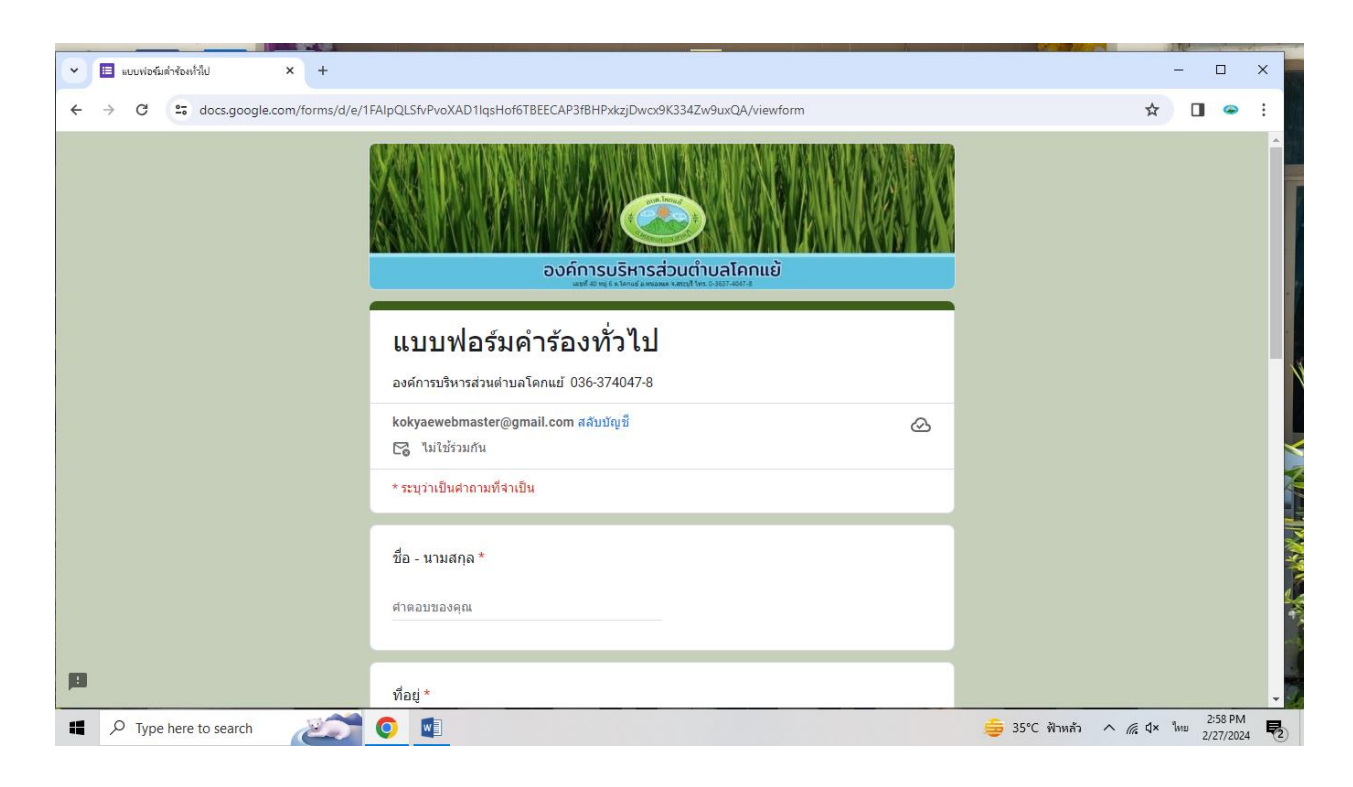

|                                                     |                                                                   |                    |         |         |                     | - | and a |
|-----------------------------------------------------|-------------------------------------------------------------------|--------------------|---------|---------|---------------------|---|-------|
| <ul> <li>แบบฟอร์มดำร้องทั่วใป</li> <li>+</li> </ul> |                                                                   |                    | -       | -       |                     | × |       |
| ← → C 😅 docs.google.com/forms/d/e/                  | 1FAIpQLSfvPvoXAD1lqsHof6TBEECAP3fBHPxkzjDwcx9K334Zw9uxQA/viewform |                    | ☆       |         | ۲                   | : |       |
|                                                     | อายุ*                                                             |                    |         |         |                     | ^ |       |
|                                                     | O 20-30 ปี                                                        |                    |         |         |                     |   |       |
|                                                     | O 31-40 ปี                                                        |                    |         |         |                     |   |       |
|                                                     | () 41-50 ปี                                                       |                    |         |         |                     |   |       |
|                                                     | ◯ 50 บีขึ้นไป                                                     |                    |         |         |                     |   |       |
|                                                     |                                                                   | -                  |         |         |                     |   |       |
|                                                     | เบอร์โทรศัพท์ *                                                   |                    |         |         |                     |   |       |
|                                                     | ศำตอบของคุณ                                                       |                    |         |         |                     |   |       |
|                                                     | โปรดกรอกพิดดนี้                                                   |                    |         |         |                     |   |       |
|                                                     | ยื่นคำร้อง เรื่อง *                                               |                    |         |         |                     |   |       |
|                                                     | ศำตอบของคุณ                                                       |                    |         |         |                     |   |       |
|                                                     | ส่ง ล้างแบบห                                                      | อร์ม               |         |         |                     |   |       |
| 19                                                  | ท้ามส่งรทัสผ่านใน Google ฟอร์ม                                    |                    |         |         |                     |   | %     |
| ■ P Type here to search                             | <b>O</b>                                                          | 늘 35°C ฟ้าหล้ว 🔨 🥼 | € \$× % | /11U 2/ | 2:59 PM<br>/27/2024 | R |       |

-ണ-

-ଢ-

(๒.) ตัวอย่าง แบบฟอร์มและวิธีกรอกข้อมูล แบบฟอร์มคำร้องงานไฟฟ้าสาธารณะ (กองช่าง)

| 👻 🔲 สำร้องงานใฟฟ้าสาธารณะ (กองชาง) 🗙 🕂 |                                                                                                    |   |                 |                 | -   |                      | ×          |
|----------------------------------------|----------------------------------------------------------------------------------------------------|---|-----------------|-----------------|-----|----------------------|------------|
| ← → C                                  | 1FAIpQLScWqTY5gSD6OKDoUmjPxk-Dv32lj18xDnIXGhMD0flcLd5bgQ/viewform                                                                                                    |   |                 | ☆               |     | 9                    | :          |
|                                        |                                                                                                    |   |                 |                 |     |                      | *          |
|                                        | คำร้องงานไฟฟ้าสาธารณะ (กองช่าง)<br>องศ์กรบริหารส่วนต่ามอโคกแป้ 036-374047-8 ต่อ24                                                                                                    |   |                 |                 |     |                      |            |
|                                        | kokyaewebmaster@gmail.com สลับบัญชี<br>🕞 ในใช้ร่วมกัน                                                                                                    | ⊘ |                 |                 |     |                      |            |
|                                        | * ระบุว่าเป็นสาถามที่จำเป็น                                                                                                    |   |                 |                 |     |                      |            |
|                                        | ชื่อ - นามสกุล *                                                                                                    |   |                 |                 |     |                      |            |
|                                        | ศำตอบของคุณ                                                                                                    |   |                 |                 |     |                      |            |
| 19                                     | ทือปู*                                                                                                    |   |                 |                 |     |                      | - %        |
| ■ P Type here to search                | <ul> <li>Image: A set of the set of the</li></ul> |   | • สภาพอากาศร้อน | ^ <i>@</i> . ⊄× | ไทย | 3:04 PM<br>2/27/2024 | <b>P</b> 2 |
| ๑. กรอกข้อมูล ชื่อ – น′<br>๒. ที่อยู่  | ามสกุล                                                                                                    |   |                 |                 |     |                      |            |

- ຄ. อีเมล์
- ๔. อายุ
- ๕.เบอร์โทรศัพท์

|                                 |                    |                                                                   |           |                 |                  |       | -       | -  | × |
|---------------------------------|--------------------|-------------------------------------------------------------------|-----------|-----------------|------------------|-------|---------|----|---|
| 💌 🔲 ดำร้องงานให่ห้าสาธารณะ (กอง | (srbs) × +         |                                                                   |           |                 |                  | -     |         | ×  | 2 |
| ← → C 😅 docs.god                | ogle.com/forms/d/e | 1FAIpQLScWqTY5gSD6OKDoUmjPxk-Dv32lj18xDnIXGhMD0flcLd5bgQ/viewform |           |                 | ☆                |       | ۲       | :  |   |
|                                 |                    |                                                                   |           |                 |                  |       |         | ^  |   |
|                                 |                    | เบอร์โทรศัพท์ *                                                   |           |                 |                  |       |         |    | ^ |
|                                 |                    |                                                                   |           |                 |                  |       |         |    |   |
|                                 |                    | สำตอบของคุณ                                                       |           |                 |                  |       |         |    |   |
|                                 |                    |                                                                   |           |                 |                  |       |         |    |   |
|                                 |                    | ขอความอนุเคราะห์ให้ดำเนินการ ดังนี้ *                             |           |                 |                  |       |         |    |   |
|                                 |                    | 🔿 ช่อมแชมไฟฟ้าสาธารณะ                                             |           |                 |                  |       |         |    |   |
|                                 |                    | <ul> <li>ติดตั้งโคมไฟฟ้าสาธารณะเพิ่ม</li> </ul>                   |           |                 |                  |       |         |    |   |
|                                 |                    | ⊖ มีนๆ:                                                           |           |                 |                  |       |         |    |   |
|                                 |                    |                                                                   |           |                 |                  |       |         | ١. |   |
|                                 |                    |                                                                   |           |                 |                  |       |         |    |   |
|                                 |                    | จำนวน บริเวณ *                                                    |           |                 |                  |       |         |    |   |
|                                 |                    | ศำตอบของคุณ                                                       |           |                 |                  |       |         |    |   |
|                                 |                    |                                                                   |           |                 |                  |       |         |    |   |
|                                 |                    | ส่ง ล้าง                                                          | งแบบฟอร์ม |                 |                  |       |         |    |   |
| <b>p</b>                        |                    | ห้ามส่งรหัสผ่านใน Google ฟอร์ม                                    |           |                 |                  |       |         |    | ~ |
| Type here to search             | h 🔊                | o 🔊                                                               |           | 💧 สกาพอากาศร้อน | ^ <i>(</i> €. ₫× | ใหย ว | 3:05 PM | Ę  |   |
| ਕ ਕ                             | a' o 2             |                                                                   |           |                 |                  | -     |         | 0  |   |
| ๖. เรื่องที่จะ                  | ยนคารอ             | 19                                                                |           |                 |                  |       |         |    |   |
|                                 |                    |                                                                   |           |                 |                  |       |         |    |   |
| ๗. กดปุ่ม                       | ส่ง                | เพื่อส่งคำขอ                                                      |           |                 |                  |       |         |    |   |
| 9                               | 014                |                                                                   |           |                 |                  |       |         |    |   |

(๓.) ตัวอย่าง แบบฟอร์มและวิธีกรอกข้อมูล แบบฟอร์มขอรับถังขยะและบริการจัดเก็บขยะมูลฝอย

- ๑. กรอกข้อมูล ชื่อ นามสกุล
- ๒. ที่อยู่
- ๓. อีเมล์
- ๔. อายุ
- ๕.เบอร์โทรศัพท์
- ๖. เรื่องที่จะยื่นขอรับบริการ

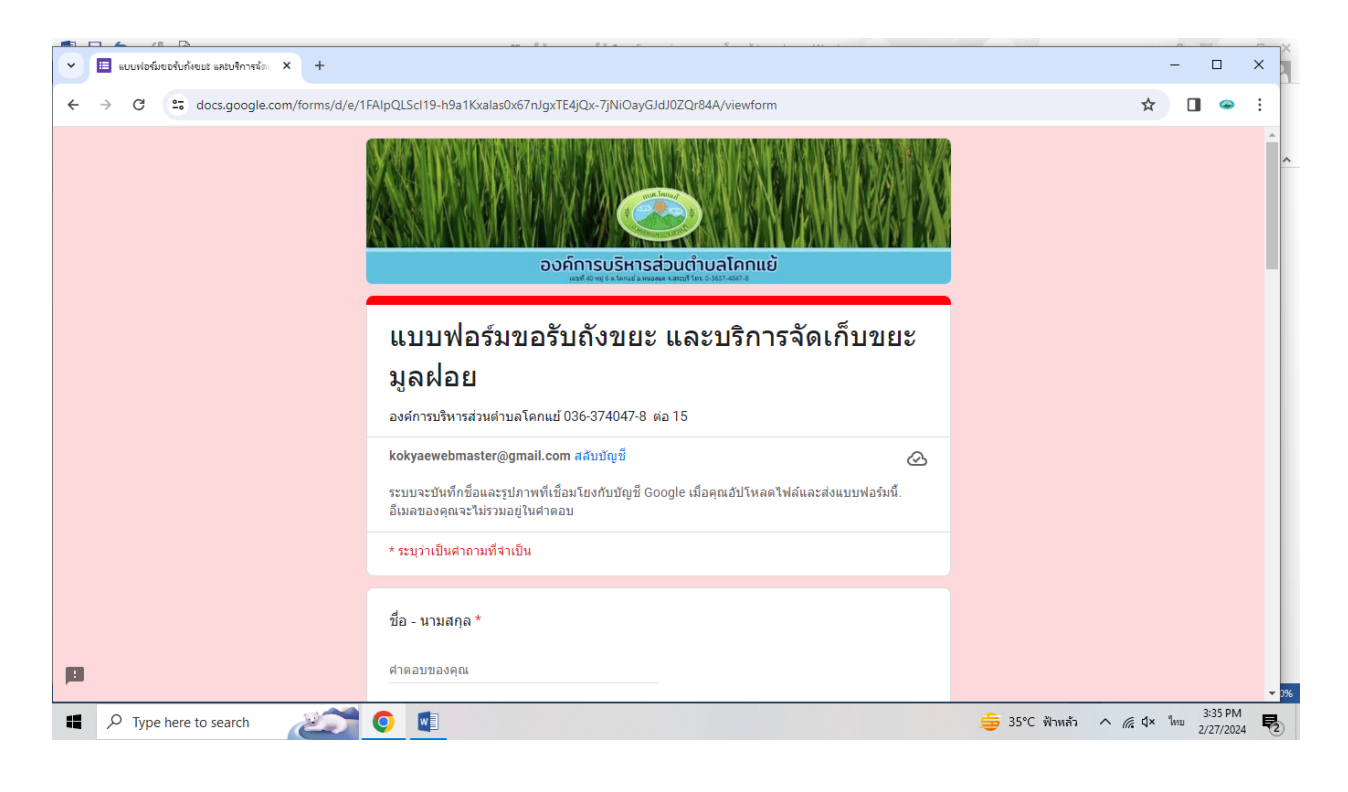

๗. จำนวนถังขยะที่ต้องการ
๘. ประเภทสถานที่ขอรับถังขยะ
๙. แนบไฟล์สำเนาบัตรประชาชน
๑๐. แนบไฟล์สำเนาทะเบียนบ้าน
๑๑. โหลดไฟล์แผนที่
๑๒. กดปุ่ม

|                                                           |                                                                   |                          |          | -                   | -   | ×  |
|-----------------------------------------------------------|-------------------------------------------------------------------|--------------------------|----------|---------------------|-----|----|
| <ul> <li>แบบฟอร์มขอรับถึงขยะ และบริการจัดะ × +</li> </ul> |                                                                   |                          | -        |                     | ×   |    |
| ← → C 🖙 docs.google.com/forms/d/e                         | 1FAIpQLSc119-h9a1Kxalas0x67nJgxTE4jQx-7jNiOayGJdJ0ZQr84A/viewform | ړ                        | <u>۲</u> | ] 🍛                 | :   |    |
|                                                           | <ul> <li>สถานประกอบการธุรกิจ</li> <li>อันๆ:</li> </ul>            |                          |          |                     | -   | ~  |
|                                                           | สำเนาบัตรประชาชนยืนยัน *<br>๋๋ เพิ่มไหล์                          |                          |          |                     |     |    |
|                                                           | สำเนาทะเบียนบ้าน *<br>๕ เพิ่มไหล์                                 |                          |          |                     |     |    |
|                                                           | แผนที่ *<br>๕. เหิ่มไหล์                                          |                          |          |                     |     |    |
| 13                                                        | ส่ง ถ้างแบบฟอร์ม<br>ทำมลังหาสผ่านใน Google ฟอร์ม                  | i -                      |          |                     |     | 0% |
| 📕 🔎 Type here to search                                   | O                                                                 | 늘 35°C ฟ้าหล้ว \land 🌾 🗘 | × ใทบ    | 3:39 PM<br>2/27/202 | 4 2 | 2  |

๓. เจ้าหน้าที่ได้รับข้อความและทำการตรวจสอบ ข้อมูล รายละเอียด ผ่านระบบพร้อมกับดำเนินการ
 ปริ้นแบบขอรับบริการออนไลน์

 ๔. เมื่อผู้บริหารได้พิจารณาแล้ว เจ้าหน้าที่แจ้งผลการพิจารณาให้ท่านทราบ ผ่านช่องทางการติดต่อตามท่านได้ระบุ โดยเร็ว พร้อมดำเนินการในส่วนที่เกี่ยวข้องต่อไป

-b-